## **1.1 İŞLEM BEKLEYEN EVRAKLAR**

İşlem Bekleyen Evraklar menüsünde aşağıda yer alan kategorilere giren evraklar bulunur.

- 1. <u>Gelen Evraklar:</u> Kullanıcıya gereği / bilgi için gelmiş evraklar listelenir.
- 2. **<u>imza Bekleyen:</u>** Kullanıcıya imzalaması için gönderilen evraklar listelenir.
- 3. **Paraf Bekleyen:** Kullanıcıya paraflaması için gönderilen evraklar listelenir.
- 4. <u>Benimle Paylaşılanlar:</u> Kullanıcı ile paylaşılan evraklar listelenir.
- 5. Koordine Bekleyen: Kullanıcıya koordinasyon parafı için gönderilen evraklar listelenir.
- 6. Kontrol Bekleyen: Kullanıcıya kontrol etmesi için gönderilen evraklar listelenir.
- 7. <u>Takibimdeki evraklar:</u> Kullanıcının takibine eklediği evraklar listelenir.
- 8. <u>Taslak evraklar:</u> Kullanıcının hazırladığı ancak henüz onaya çıkmamış evraklar listelenir.
- 9. <u>Onaylar</u>: Sistem içerisinden verilen vekâletler onaylanmak üzere vekâleti veren kullanıcının üst amirine gönderilebilmektedir.

Onaya gönderilmiş olan bir vekâlet; onayı verecek olan kullanıcı ile giriş yapıldığında sol menüde ONAYLAR listesinde listelenecektir.

Onaylar listesinde yer alan vekâlet onayı fare ile bir kere tıklandıktan sonra ön izleme ekranında vekâlete ait bilgiler gelecek, onayı verecek olan üst amir bu ekrandaki butonlar vasıtasıyla gelen vekâleti onaylanabilecektir. (vekâlet reddetme işlemi de bu ekrandan yapılacaktır.)

Onaya gelen vekâletler üst amirin onaylama işleminden sonra aktif duruma gelmektedir.

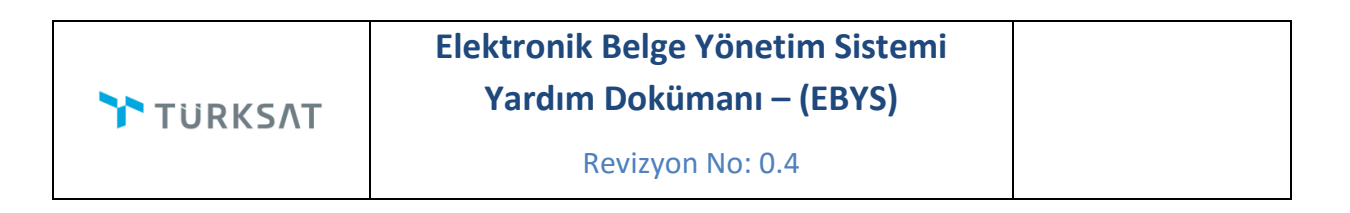

| TURKSAT                                                                                                    | Q D Volkan ARSLAN<br>(Demo Sayfası)                                                                                                    |       |
|----------------------------------------------------------------------------------------------------|----------------------------------------------------------------------------------------------------|-------|
| Menü 🔷 📄 Evrak İşlemleri 🔐 Teşkilat/Kişi Tanımları 🖙 Kilasör İşlemleri 🔮 Kullanıcı İşlemleri                                                                                                    | 🎦 Yönetim Sayfaları 🛛 🍢 Kişisel İşlemlerim 🛛 🗟 Raporlar 🛛 🕵 Amir İşlemleri                                                                                                    | A+ A- |
| Menů       Image: Evrak iştemier:       Image: Tegkilatit(şi Tanımlar)       Image: Klasor iştemier:       Image: Klasor iştemier:         GENEL MÖDÜRLÜK MAKAMI       Image: Klasor iştemier:       Image: Klasor iştemier:       Image: Klasor iştemier:         Birimierim       Image: Klasor iştemier:       Image: Klasor iştemier:       Image: Klasor iştemier:         VAZLM GELŞTRIJE DİREKTÖRLÜĞÜ       Image: Klasor iştemier:       Image: Klasor iştemier:       Image: Klasor iştemier:         VAZLM GELŞTRIJE DİREKTÖRLÜĞÜ       Image: Klasor iştemier:       Image: Klasor iştemier:       Image: Klasor iştemier:         VAZLM GELŞTRIJE DİREKTÖRLÜĞÜ       Image: Klasor iştemier:       Image: Klasor iştemier:       Image: Klasor iştemier:         VAZLM GELŞTRIJE DİREKTÖRLÜĞÜ       Image: Klasor iştemier:       Image: Klasor iştemier:       Image: Klasor iştemier:         Vekalet Arştemie:       Image: Klasor iştemier:       Image: Klasor iştemier:       Image: Klasor iştemier:         Vekalet Arştemie:       Image: Klasor iştemie:       Image: Klasor iştemie:       Image: Klasor iştemie:         Vekalet Arştemie:       Image: Klasor iştemie:       Image: Klasor iştemie:       Image: Klasor iştemie:         Vekalet Arştemie:       Image: Klasor iştemie:       Image: Klasor iştemie:       Image: Klasor iştemie:         Vekalet Arştemie:       Image: Klasor iştemie:       Image: Klasor iştemie | Yonetim Sayrlalari       Kişisel işiemlerim       Raporlar       Amir işiemleri         Onay Bilgisi       Vekalet Veren :       Eşin Gül KARABACAKOĞLU - ESNTOS BİRİli GÜÜCELLE         Vekalet Lalar *       Fahr AYDQĞAN JĞA (Intervoris) Uzmanği<br>ESNTOS Birİlili<br>Veşinet Califiki Berecesi :       Çok Gizi v         Başlanqıç Tarihi *       02.12.2016       Imir<br>102.12.2016         Bitiş Tarihi *       02.12.2016         Bitiş Tarihi *       02.12.2016         Bitiş Tarihi *       102.12.2016         Bitiş Tarihi *       102.12.2016         Bitiş Tarihi *       102.12.2016         Bitiş Tarihi *       102.12.2016         Bitiş Tarihi *       102.12.2016         Bitiş Tarihi *       102.12.2016         Bitiş Tarihi *       102.12.2016         Bitiş Tarihi *       102.12.2016         Bitiş Tarihi *       102.12.2016         Bitiş Tarihi *       102.12.2016         Bitiş Tarihi *       102.12.2016         Bitiş Tarihi *       102.12.2016         Bitiş Tarihi *       102.12.2016         Bitiş Tarihi *       102.12.2016         Bitiş Tarih *       102.12.2016         Bitiş Tarih *       102.12.2016         Bitiş Tarih *       102.12.2016         Bitiş Tari | A+ A- |

10. <u>Tebliğler:</u> Kullanıcılara tebliğ edilmek üzere gönderilmiş olan evrakların yer aldığı listedir. Tebliğ için gönderilmiş olan bir evrak var ise, tebliğler listesine tıklandıktan sonra ana ekran orta alanda tebliğler listelenecektir. Listelenen tebliğ üzerine fare ile bir kere tıklandığında tebliğin içeriği ön izleme ekranında gelecek ve totonuna basılarak evrakın tebellüğ edilmesi sağlanacaktır.

Ön izleme ekranının haricinde tebliğ listesinde bulunan butonuna basılarak da evrakın tebellüğ işlemi gerçekleşmiş olur.

| TURKSAT                                    |    |                   |                                                    |                    |                            |   |                   |                      |               | ۹             | Ercan B<br>(Demo S | ESER<br>ajfasi) |
|--------------------------------------------|----|-------------------|----------------------------------------------------|--------------------|----------------------------|---|-------------------|----------------------|---------------|---------------|--------------------|-----------------|
| Menü                                       | 41 | 📄 Evrak İşlemleri | Teşkilat/Kişi Tanımları                            | 😽 Klasör İşlemleri | <b>Kullanıcı İşlemleri</b> | 8 | Yönetim Sayfaları | 💫 Kişisel İşlemlerin | a 📑 Raporlar  | 🙎 Amir İşle   | mleri              | A+ A-           |
| YAZILIM GELİŞTİRME DİREKTÖRLÜĞÜ            | ^  |                   |                                                    |                    |                            |   | Evrak Önizleme    |                      |               |               |                    |                 |
| Birimlerim                                 |    | Tebligter         |                                                    |                    |                            |   |                   |                      |               | <b>5</b>      |                    | 6               |
| KABLO HİZMETLERİ GENEL MÜDÜR<br>YARDIMCISI |    | ▼ Toplu Seçim     | ×                                                  |                    |                            |   | Evrak Önizleme 💱  | E-Yazışma Paketi     | Evrak Geçmişi | Evrak Notları | OCR                | rebeilug Et     |
| YAZILIM GELİŞTİRME DİREKTÖRLÜĞÜ            |    |                   |                                                    | · · · · · ·        |                            |   | Üst yazı eklenme  | miş yada taranma     | nıştır.       |               |                    |                 |
| TEST HASAN BİRİMİ                          |    | Data Fai          |                                                    |                    |                            |   |                   |                      |               |               |                    |                 |
| <ul> <li>Kişisel Arşiv</li> </ul>          |    | ♥ Dana Est        |                                                    |                    |                            |   |                   |                      |               |               |                    |                 |
| 📄 İşlem Bekleyen Evraklar (0/13)           | ,  | Birim:            | YAZILIM GELİŞTİRME DİREKTÖR<br>Eden: Yasemin AKYOL | ŁŪĞŪ               | 08.08.2016 18:50           |   |                   |                      |               |               |                    |                 |
| Gelen Evraklar (0/0)                       |    | Evrak             | Tipi. Gelen Evrak                                  |                    |                            |   |                   |                      |               |               |                    |                 |
| İmza Bekleyenler (0/1)                     |    |                   | 14 <4 1                                            |                    |                            |   |                   |                      |               |               |                    |                 |
| Paraf Bekleyenler (0/1)                    |    |                   |                                                    |                    |                            |   |                   |                      |               |               |                    |                 |
| Benimle Paylaşılanlar                      |    |                   |                                                    |                    |                            |   |                   |                      |               |               |                    |                 |
| Koordine Bekleyenler (0/0)                 |    |                   |                                                    |                    |                            |   |                   |                      |               |               |                    |                 |
| Kontrol Bekleyenler (0/0)                  |    |                   |                                                    |                    |                            |   |                   |                      |               |               |                    |                 |
| Takibimdeki Evraklar (1)                   |    |                   |                                                    |                    |                            |   |                   |                      |               |               |                    |                 |
| Taslak Evraklar (9)                        |    |                   |                                                    |                    |                            |   |                   |                      |               |               |                    |                 |
| Onaylar (0/0)                              |    |                   |                                                    |                    |                            |   |                   |                      |               |               |                    |                 |
| Tebliğler (0/1)                            |    |                   |                                                    |                    |                            |   |                   |                      |               |               |                    | ~               |

| BELGENET | Elektronik Belge Yönetim Sistemi | Sayfa 2 / 3 |
|----------|----------------------------------|-------------|
|----------|----------------------------------|-------------|

| TÜRKSΛΤ | Elektronik Belge Yönetim Sistemi<br>Yardım Dokümanı – (EBYS) |  |  |
|---------|--------------------------------------------------------------|--|--|
|         | Revizyon No: 0.4                                             |  |  |

| TURKSAT                                                | O Vylian ARSLAN<br>(Dimo Sarjosi)                                                                                                    |
|--------------------------------------------------------|----------------------------------------------------------------------------------------------------|
| Menü 🔷                                                 | 🖹 Evrak İşlemleri 📊 Teşkilat/Kişi Tanımları 🛣 Klasör İşlemleri 🔮 Kullanıcı İşlemleri 🦂 Yünetim Sayfaları 🧏 Kişisel İşlemlerim 📄 Raporlar 🕺 Amir İşlemleri 🗛 🗛                                                                                                    |
| YAZILIM GELİŞTİRME DİREKTÖRLÜĞÜ                        | Gelen Evraklar                                                                                                    |
| Birimlerim                                             | Filtreler           Evrak Göster         Havale Yap         Teblő Et         ade Et         Cevap Yaz         Evrak Kapat         Paylaş                                                                                                    |
| GENEL MÜDÜRLÜK MAKAMI                                  | Trahi Secia 🔀 🔂 🔽                                                                                                    |
| YAZILIM GELİŞTİRME DİREKTÖRLÜĞÜ                        |                                                                                                    |
| TEST HASAN BİRİMİ                                      |                                                                                                    |
| <ul> <li>Kişisel Arşiv</li> </ul>                      | - Daha Eski                                                                                                    |
| işlem Bekleyen Evraklar (1/11)                         | Konu: Tarama (1) (2)     Geliği (vr. 2UBEVDE TEKİN     O1.08.2016 09:07                                                                                                    |
| Gelen Evraklar (0/7)                                   | 🔁 Kayu (amir Sayu 0.006.2016/4512<br>😇 Evak Tanit I. Ola 2016/1/0: Tanama (1) (2)_11.3.2016_4.318652 / 📫 🤶                                                                                                    |
| imza Bekleyenler (0/0)                                 | Mills Ogun / Geregi jan                                                                                                    |
| Paraf Bekleyenler (0/0)                                | Geldý ver BLISM HIZMETLEN VEUYDU PAZARLAMA CENEL 28.01.2016 17:36                                                                                                    |
| Benimle Paylaşılanlar                                  | Imoustry 1 Andomicustry 1 Acadim Secury Refer Unice Unice Uni |
| Koorane Bekleyenler (0/0)<br>Kontrol Bekleyenler (0/0) | Image: Work:         Konu: Deneme         24.12.2015 08:46           Geldij Ver:         VDRUTHURBAŞKANLIĞI         24.12.2015 08:46           File:         Kaya Tamini Sayı 28.08.2015 / 4320         Image: Saya Tamini Saya 28.08.2015 / 4320                                                                                                    |

Orta alanda seçili olan evraklar ile ilgili yapılabilecek işlemler ve ön izleme işlemleri, ilgili bölümde anlatılacaktır.

| BELGENET | Elektronik Belge Yönetim Sistemi | Sayfa 3 / 3 |
|----------|----------------------------------|-------------|
|----------|----------------------------------|-------------|